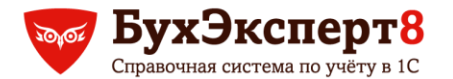

#### @buhexpert8.ru

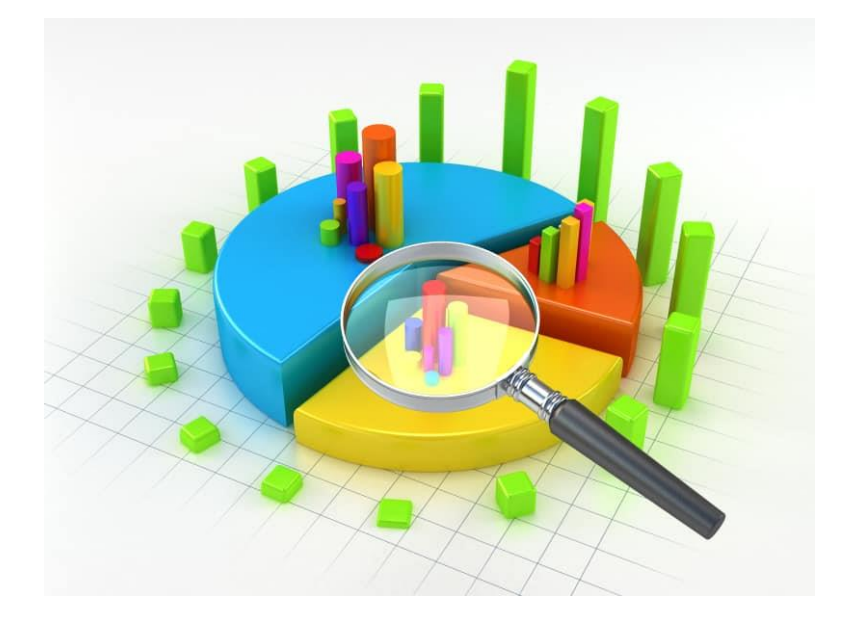

# Аналитическая отчетность по труду и заработной плате

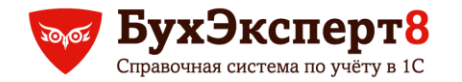

#### АНАЛИТИЧЕСКАЯ ОТЧЕТНОСТЬ ПО ТРУДУ И ЗАРАБОТНОЙ ПЛАТЕ - СОДЕРЖАНИЕ

- Аналитические показатели отчетности по труду и заработной плате - с помощью каких отчетов их можно получить
- Аналитические разрезы учета: как получать отчеты в разрезе категорий персонала и групп начислений
- Примеры настроек аналитических отчетов по труду и заработной плате, в том числе с использованием пользовательских полей и диаграмм

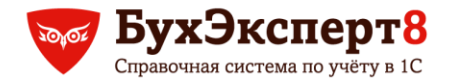

# АНАЛИТИЧЕСКИЕ ПОКАЗАТЕЛИ ОТЧЕТНОСТИ ПО ТРУДУ И ЗАРАБОТНОЙ ПЛАТЕ

- Численность персонала и изменения численности
- Отработанные и неотработанные дни/часы
- Начисленная заработная плата
  - С различным «усреднением»: средняя зарплата за день/за час, средняя на одного работника и т.д.
  - Минимальная и максимальная заработная плата

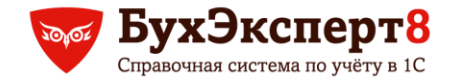

# ЧИСЛЕННОСТЬ ПЕРСОНАЛА И ИЗМЕНЕНИЯ ЧИСЛЕННОСТИ

- Отчет Численность и текучесть кадров
  - Численность численность сотрудников на дату конца периода, включая внешних и внутренних совместителей и договорников
  - Численность работников численность без договорников и внутренних совместителей
  - Численность списочного состава численность без договорников, без внешних и внутренних совместителей
  - Средняя численность\* средняя численность за период, включая внешних и внутренних совместителей и договорников
  - Средняя численность работников\* средняя численность без договорников и внутренних совместителей
  - Средняя численность списочного состава\* средняя численность без договорников, без внешних и внутренних совместителей

\* - из средней численности исключаются женщины в отпусках по БиР и по уходу за ребенком

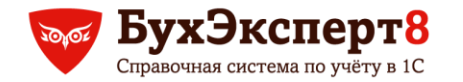

# ЧИСЛЕННОСТЬ ПЕРСОНАЛА И ИЗМЕНЕНИЯ ЧИСЛЕННОСТИ

- Отчет Численность и текучесть кадров
  - Принято всего количество принятых на работу по трудовому договору
  - Принято списочного состава количество принятых без совместителей
  - Уволено всего количество уволенных
  - Уволено списочного состава количество уволенных без совместителей
- Отчет Штатные сотрудники
- Отчет Кадровые изменения

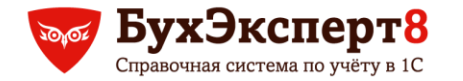

### ОТРАБОТАННЫЕ И НЕОТРАБОТАННЫЕ ДНИ И ЧАСЫ

#### • Отчет Потери рабочего времени

• Только неотработанное время

#### • Отчет Анализ зарплаты по сотрудникам

• Только «оплаченное» время и в разрезе месяцев начисления

#### Отчет Табель учета рабочего времени (Т-13)

 Для неотработанного времени только количество календарных дней

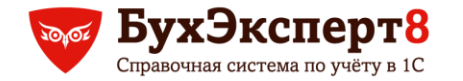

#### ОТРАБОТАННЫЕ И НЕОТРАБОТАННЫЕ ДНИ И ЧАСЫ

- Отчет Потери рабочего времени
- Отчет Анализ зарплаты по сотрудникам
- Отчет Табель учета рабочего времени (Т-13)
- Чтобы «переключить» отчет Табель в «аналитический» вид:
  - Сохраните настройки варианта в файл (Еще Прочее Изменить вариант - Еще - Сохранить настройки)
  - Откройте настройки в текстовом редакторе (я открываю в конфигураторе через "Файл - Открыть")
  - Поиском по слову "Ключ" найдите секцию со значением параметра "КлючВарианта" (параметр скрыт от пользователя в настройках компоновки, но есть в файле) и впишите любую строку на свой вкус
  - Сохраните файл и загрузите настройки

За этот «способ обхода» спасибо Некрасову Юрию с партнерского форума!

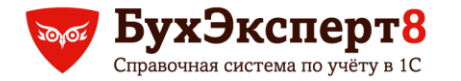

#### НАЧИСЛЕННАЯ ЗАРАБОТНАЯ ПЛАТА

- Отчет Анализ зарплаты по сотрудникам
  - Отбор
    - Группа В списке Начислено, Справочно

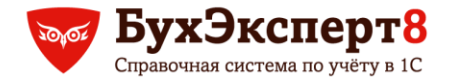

#### АНАЛИТИЧЕСКИЕ РАЗРЕЗЫ УЧЕТА

- Подразделение / должность
- Категория вида начисления
- Категория персонала

Дополнительные реквизиты и сведения

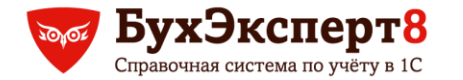

### ПОЛЬЗОВАТЕЛЬСКИЕ ПОЛЯ

- Вычисляются на основании других полей отчета
- Бывают двух видов:
  - Поле-выбор значение определяется по заданным условиям
  - Поле-выражение значение определяется выражением на встроенном языке

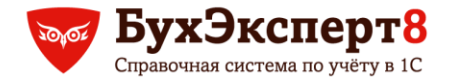

### ПОЛЕ-ВЫБОР: ПРИМЕРЫ

#### Возрастные группы:

- до 20 лет, от 20 до 40 лет, от 40 до 60 лет, старше 60 лет
- Группы по стажу:
  - до 1 года, от 1 года до 5 лет, более 5 лет
- Группы начислений:
  - основная оплата, отпускные, прочие начисления

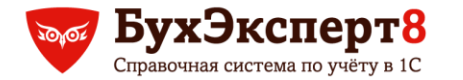

#### ПОЛЯ-ВЫРАЖЕНИЯ

- Что может содержать выражение:
  - Названия полей и литералы (строки, числа и т.п.)
  - Знаки математических и других операций
  - Функции
  - Агрегатные функции

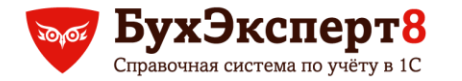

# ИМЕНА ПОЛЕЙ И ЛИТЕРАЛЫ В ВЫРАЖЕНИЯХ

- Имена полей (если содержат пробелы, то в []) [Количество ставок]
- Строка "Иванов"
- ▶ Число 10.5
- Дата ДАТАВРЕМЯ(2015, 9, 23)
- Булево Истина, Ложь
- Тип("Имя типа") Тип("Документ.НачислениеЗарплаты")
- Значение() Значение(Перечисление.ВидыТарифныхСтавок. МесячнаяТарифнаяСтавка)

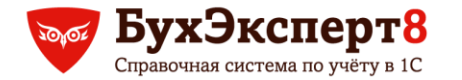

#### ОПЕРАЦИИ В ВЫРАЖЕНИЯХ

- Операции над числами: + \*/
- Операции над строками: +, ПОДОБНО
- Операции сравнения: =, <>, >, <, >=, <=, B, ECTЬ NULL</p>
- Логические операции: И, ИЛИ, НЕ
- ВЫБОР КОГДА <Условие1> ТОГДА <Выражение1> КОГДА <Условие2> ТОГДА <Выражение2>

ИНАЧЕ <ВыражениеN> КОНЕЦ

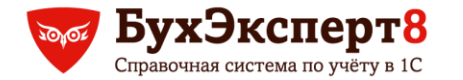

# ФУНКЦИИ В ВЫРАЖЕНИЯХ

- Представление
- Формат(Значение, ФорматнаяСтрока)
- ЗначениеЗаполнено
- Окр(Выражение, Разрядность), Цел
- Подстрока(Строка, Позиция, Длина)
- ДлинаСтроки
- НачалоПериода(Дата, ТипПериода)
- КонецПериода(Дата, ТипПериода)
- ДобавитьКДате(Выражение, ТипУвеличения, Величина),
- РазностьДат(ВычитаемаяДата, ИсходнаяДата, ТипРазности)

- Год, Квартал, Месяц, ДеньГода, День, Неделя, ДеньНедели, Час, Минута, Секунда
- Выразить(Выражение, УказаниеТипа)
  - ТипЗначения
- Строка
- ЕстьNull
- Уровень, УровеньВГруппировке
- НомерПоПорядку, НомерПоПорядкуВГруппировке

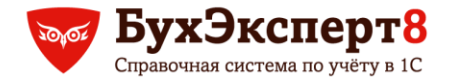

## АГРЕГАТНЫЕ ФУНКЦИИ

- Сумма Сумма([Количество ставок])
- Количество Количество (Сотрудник)
- Количество различных Количество(Различные Сотрудник)
- Максимум Максимум(Начислено)
- Минимум Минимум(Начислено)
- Среднее Среднее(Начислено)
- СоединитьСтроки СоединитьСтроки(Сотрудник.Наименование)

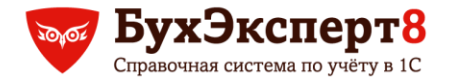

#### ПРИМЕР 1

- Рассчитать изменение численности персонала за квартал (количество принятых за вычетом количества уволенных сотрудников) в разрезе категорий персонала.
- Сравнить с изменением за предыдущий квартал.
- Построить график роста численности сотрудников.

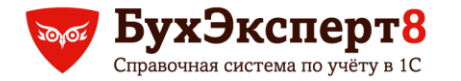

#### ПРИМЕР 2

- Рассчитать изменение численности персонала за квартал (количество принятых за вычетом количества уволенных сотрудников) в разрезе возрастных категорий: до 30 лет, от 30 до 50 лет, старше 50 лет.
- Сравнить с изменением за предыдущий квартал.
- Построить график роста численности сотрудников.

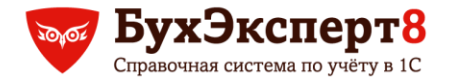

#### ПРИМЕР 2

- Рассчитать изменение численности персонала за квартал (количество принятых за вычетом количества уволенных сотрудников) в разрезе возрастных категорий: до 30 лет, от 30 до 50 лет, старше 50 лет.
- Сравнить с изменением за предыдущий квартал.
- Построить график роста численности сотрудников.

Возраст в году приема / увольнения – РазностьДат([Сотрудник.Физическое лицо.Дата рождения], Месяц, "ГОД")

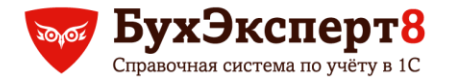

#### ПРИМЕР З

- Получить количество отработанных человеко-часов за квартал в разрезе видов персонала и видов отработанного времени:
  - Явка
  - Ночные
  - Сверхурочные
  - Праздничные

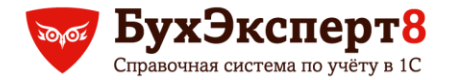

ПРИМЕР 4

 Получить среднее (на 1 работника) количество отработанных человеко-часов за квартал в разрезе видов персонала

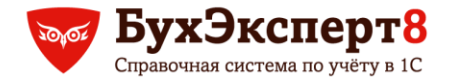

### СПЕЦИФИЧЕСКИЕ АГРЕГАТНЫЕ ФУНКЦИИ

- Массив
- ТаблицаЗначений
- Свернуть
- ПолучитьЧасть
- Упорядочить
- ГрупповаяОбработка

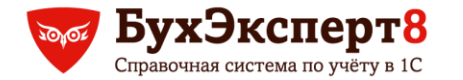

#### СПЕЦИФИЧЕСКИЕ ФУНКЦИИ

- ВычислитьВыражение(Выражение, Группировка, ТипРасчета, Начало, Конец, Сортировка, ИерархическаяСортировка, ОбработкаОдинаковыхЗначенийПорядка)
- ВычислитьВыражениеСГруппировкойМассив(Выражение, ВыраженияПолейГруппировки, ОтборЗаписей, ОтборГруппировок)
- ВычислитьВыражениеСГруппировкойТаблицаЗначений (Выражение, ВыраженияПолейГруппировки, ОтборЗаписей, ОтборГруппировок)

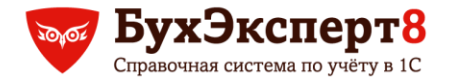

ПРИМЕР 5

 Получить среднемесячное количество часов, отработанных сотрудниками за период, в разрезе видов персонала

Иванов – янв 160 часов, фев 160 часов, март 160 час Петров - принят с 1 марта март 160 час Среднемесячное кол-во часов: 160 часов

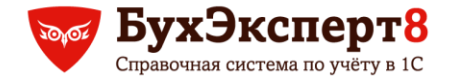

#### МЕТОДИКА ПОЛУЧЕНИЯ СРЕДНЕМЕСЯЧНЫХ ЗНАЧЕНИЙ

Средняя по сотруднику <СрС>=

Сумма(Часы) / Количество(Различные [Месяц])

Составить массив <М>: Среднее значение по каждому сотруднику

ВычислитьВыражениеСГруппировкойМассив(" <СрС> ","Сотрудник") Найти сумму средних значений по всем сотрудникам (сумму массива) и поделить на количество работников

Сумма(<М>) / Количество(Различные Сотрудник)

Сумма(ВычислитьВыражениеСГруппировкойМассив("Сумма(Часы) / Количество(Различные [Месяц])", "Сотрудник")) / Количество(Различные Сотрудник)

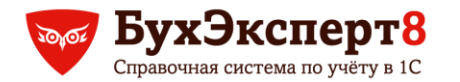

ПРИМЕР 6

 Получить сумму начислений за квартал в разрезе категорий персонала и категорий начислений

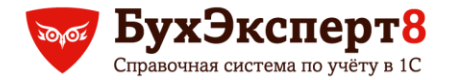

ПРИМЕР 7

 Получить среднедневной / среднечасовой заработок за квартал в разрезе категорий персонала

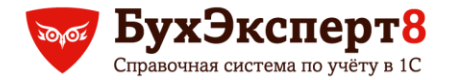

ПРИМЕР 8

 Получить среднюю сумму начислений на 1 сотрудника за период в разрезе категорий персонала

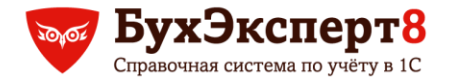

ПРИМЕР 9

 Получить среднемесячную сумму начислений на 1 сотрудника за период в разрезе категорий персонала

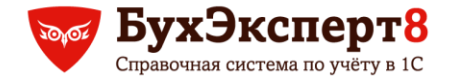

#### МЕТОДИКА ПОЛУЧЕНИЯ СРЕДНЕМЕСЯЧНЫХ ЗНАЧЕНИЙ

Средняя по сотруднику <СрС>=

Сумма(Сумма) / Количество(Различные [Месяц начисления])

Составить массив <М>: Среднее значение по каждому сотруднику

ВычислитьВыражениеСГруппировкойМассив(" <СрС> ","Сотрудник") Найти сумму средних значений по всем сотрудникам (сумму массива) и поделить на количество работников

Сумма(<М>) / Количество(Различные Сотрудник)

Сумма(ВычислитьВыражениеСГруппировкойМассив("Сумма(Сумма) / Количество(Различные [Месяц начисления])", "Сотрудник")) / Количество(Различные Сотрудник)

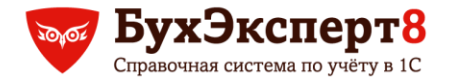

**ПРИМЕР 10** 

#### Получить минимальную и максимальную сумму начислений за период для каждой категории персонала

Максимум(ВычислитьВыражениеСГруппировкойМассив("Сумма(Сумма)", "Сотрудник"))